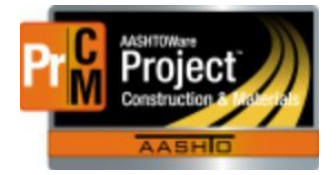

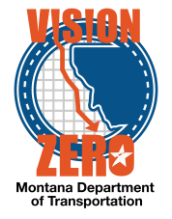

# MDT Procedure Process: Reference Material Categories/Materials

Date: July 10, 2017 Updated: August 26, 2019

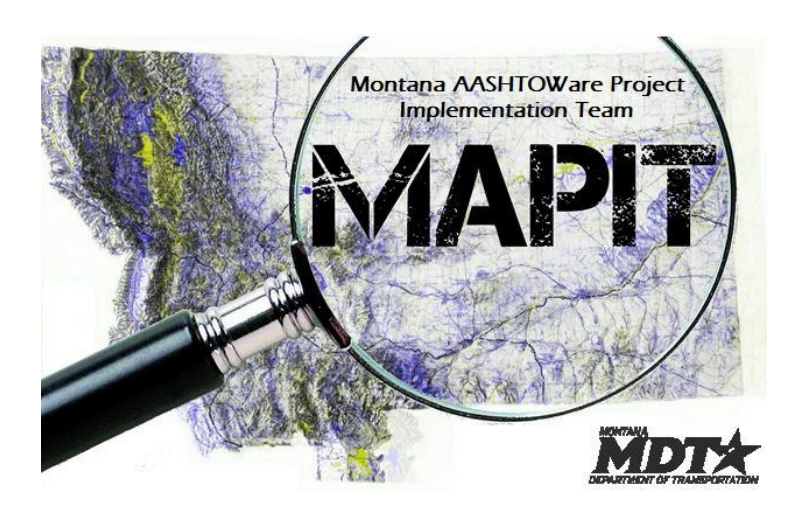

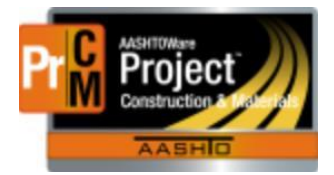

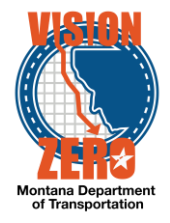

## Process Definition

This is the process to create Reference Material Categories and Materials.

The material category is a way to categorize similar materials with the same or similar testing requirements.

The material is the individual material that is used on the contract.

Acceptance actions for the materials, which include the tests, frequencies, etc. can be added at the material category level or the material itself. See process XX for details on creating and maintaining acceptance actions.

All requests for new material categories/materials or modifications to existing material categories/materials are submitted to MBA or the Helpdesk. Once approved by the Materials Bureau, the State Materials Engineer, Testing Operations Supervisor or Inspection Operations Supervisor will modify the materials as appropriate.

- New materials or modifications are typically related to changes to specifications or the MT 601.
- Modifications typically require close coordination with specifications, MT 601 and testing to ensure contracts receive the correct requirements on the correct dates.
- Acronyms and Definitions

MBA – Material Bureau Administrator

QPL - Qualified Products List

MDT – Montana Department of Transportation

# MDT Procedure – Material Category

Navigation: Reference Data > Material Categories

- 1. Under the component actions, select Add
- 2. Enter the Material Category Code
- 3. Enter the Material Category Full Name
- 4. Enter the Specification Reference
- 5. Enter the English Unit
- 6. Enter the Metric Unit
- 7. If all materials in the category are required to be on the QPL, check the box QPL Required
- If all materials in the category are on the QPL but are not required, check the box QPL Material
- 9. If all materials in the category require a source (pit) be selected on the sample record, check the box Source Facility Required

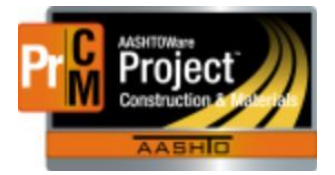

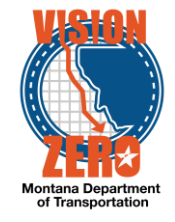

- 10. Enter the Effective Date
- 11. Change the status to Active
- 12. Click Save

| Material Category Su                                                                                                    | ummary                                                                                                    |                                                                                                    |
|----------------------------------------------------------------------------------------------------|----------------------------------------------------------------------------------------------------|----------------------------------------------------------------------------------------------------|
| ✓ Material Category: 55 <sup>°</sup>                                                                                                    | 1.02                                                                                                    | Save 🗸 🌖                                                                                                    |
| General<br>Qualifications<br>Associated Materials<br>Acceptable Alternates<br>Associated Sources<br>Associated Facilities<br>Action Relationships<br>Acceptance Actions | Material Category Code •<br>551.02<br>Material Category Full Name •<br>Cementitious Material<br>English Unit<br>LB - Pound •<br>QPL Required<br>QPL Material<br>Effective Date<br>03/01/2016<br>Status<br>ACTIVE - Active • | Remarks<br>0<br>Specification Reference<br>551.02<br>Metric Unit<br>KG - Kilogram<br>Source Facility Required<br>Control Number Required<br>Active<br>Yes |
|                                                                                                    |                                                                                                    |                                                                                                    |

## MDT Procedure – Material

Navigation: Reference Data > Material Categories

- 1. Open the material category to which the material will be added
- 2. Under the component actions, select Create New Material
- 3. Enter the Material Code
- 4. Enter the Material Full Name
- 5. Enter the Material Short Name
- 6. Update the Specification Reference for the material
- 7. Modify the following fields if they are different than the material category:
  - a. English Unit
  - b. Metric Unit
  - c. QPL Required
  - d. QPL Material
  - e. Source Facility Required
- 8. Enter the default number of labels that will be printed for a sample in the Print Label Copies field
- 9. Change the effective date, as appropriate

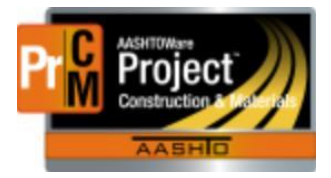

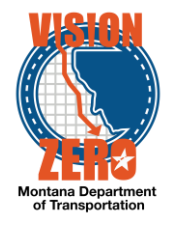

Note, the material will not be active until the status is Active and the Effective Date is equal to or less than the current date. This allows materials to be created that will be effective at a later date, such as an upcoming specification.

## 10. Save

| <ul> <li>Material: 551.02.10.01 -</li> </ul> | Fly Ash                 | Save 🗸 🖓                    |
|----------------------------------------------|-------------------------|-----------------------------|
| General                                      | Material Code *         | Remarks                     |
| Qualifications                               | 551.02.10.01            | 0                           |
| Component Materials                          | Material Full Name*     | Material Short Name         |
| Acceptable Alternates                        | Fly Ash                 | Q Fly Ash Q                 |
| Associated Sources                           |                         |                             |
| Associated Facilities                        | Material Category Code  | Material Category Full Name |
| Action Relationships                         | 551.02                  | Cementitious Material       |
| Acceptance Actions                           | Specification Reference | Metric Unit                 |
| Cost Sheet Pates                             | 551.02                  | KG - Kilogram 👻             |
| Cost Sheet Nates                             | English Unit            | Control Number Required     |
|                                              | LB - Pound              |                             |
|                                              | QPL Required            | Source Eacility Demuired    |
|                                              |                         |                             |
|                                              | OPI Material            |                             |
|                                              |                         | Print Label Copies          |
|                                              |                         | 1                           |
|                                              | Effective Date          | Active                      |
|                                              | 03/01/2016              | Yes                         |

**IT Systems Interfaces Outside of AASHTOWare Project** 

## Process Exceptions

## Business Change Summary

This is a major change. It requires a significant amount of thought to categorize materials in a manner that makes sense with testing and downstream in the process. Material is similar in concept.

#### Comments

There is a checkbox Control Number Required that can be used if the material requires that field to be entered on a sample record. At this time, the field will not be used but is being left in case a use is found.

Current contracts need to be reviewed before making any materials inactive.

There is a tab Acceptable Alternates on the Material Category and Material. An acceptable alternate is a material that can be used in place of the planned material without having to modify the contract acceptance actions. For example, if the contract requirement is Class General concrete but the contractor wants to use Class Deck concrete, and Class Deck is an acceptable alternate, the crew can use the deck concrete material on the sample and it will satisfy the contract requirements.

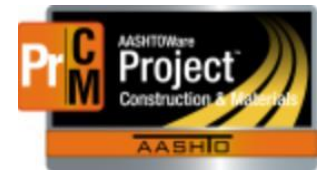

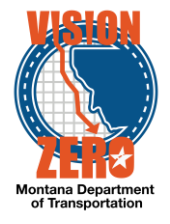

When the acceptable alternate material is used, the testing can be performed using the reference specification from the material or alternate material (e.g. test PG 70-28 under the specifications for PG 64-28).

It is not known if acceptable alternates will be used. It will be available for future use if the need arises. Following are the steps:

Navigation: Reference Material Categories/Materials > (select material) > Acceptable Alternates tab

- 1. Click Select Acceptable Alternate Materials
- 2. Start typing the material code or name in the search box
- 3. Click on the material(s) to add
- 4. Click the button Add to Material

| Sele | ct Acceptable Alternate Materials               |                    |                  |                               | ×               |
|------|-------------------------------------------------|--------------------|------------------|-------------------------------|-----------------|
| ٩    | top Advanced Showing 2 of 2<br>Select: All None |                    |                  |                               | 2 selected      |
|      | Material Code - Name                            | English Unit       | Metric Unit      | Material Category Code - Name |                 |
| ~    | 701.02.06.01 - Crushed Top Surfacing Grade 2A   | CUYD - Cubic Yards | M3 - Cubic Meter | 301 - Aggregate Surfacing     |                 |
| ~    | 701.02.07.01 - Crushed Top Surfacing Grade 3B   | CUYD - Cubic Yards | M3 - Cubic Meter | 301 - Aggregate Surfacing     |                 |
|      |                                                 |                    |                  |                               |                 |
|      |                                                 |                    |                  |                               | Add to Material |

- 5. Save
- 6. If the specifications for the alternate material should be used instead of the specifications for the existing material, check the box Use Alt Material Specs

| <ul> <li>Additional Acceptable Alternate water</li> </ul>                             | naio                                                                                             |                                                                |                                 |                                 |
|---------------------------------------------------------------------------------------|--------------------------------------------------------------------------------------------------|----------------------------------------------------------------|---------------------------------|---------------------------------|
| Q     Type search criteria or press Enter       Select Acceptable Alternate Materials | Advanced showing 2 of 2                                                                          |                                                                |                                 | 0 marked for deletion 0 changed |
| 701.02.06.01                                                                          | Crushed Top Surfacing Grade 2A                                                                   | CUYD - Cubic Yards                                             | M3 - Cubic Meter                |                                 |
|                                                                                       |                                                                                                  |                                                                |                                 |                                 |
| 301                                                                                   | Aggregate Surfacing                                                                              | V                                                              |                                 | •                               |
| 301 Material Code                                                                     | Aggregate Surfacing Material Name                                                                | ☑<br>English Unit                                              | Metric Unit                     | •                               |
| 301<br>Material Code<br>701.02.07.01                                                  | Aggregate Surfacing<br>Material Name<br>Crushed Top Surfacing Grade 3B                           | English Unit     CUYD - Cubic Yards                            | Metric Unit<br>M3 - Cubic Meter | •                               |
| 301<br>Material Code<br>701.02.07.01<br>Material Category Code                        | Aggregate Surfacing<br>Material Name<br>Crushed Top Surfacing Grade 3B<br>Material Category Name | English Unit     CUYD - Cubic Yards     Use Alt Material Specs | Metric Unit<br>M3 - Cubic Meter | *                               |

7. Save